# さくいん (50音順)

# た行

| タイムスタンプ                       | 28、            | 100   |
|-------------------------------|----------------|-------|
| ダイレクト施設名検索                    |                | 118   |
| 探索開始                          |                | 53    |
| 地図画面のカラーを恋更する                 |                | 148   |
| 地図画面を促在する                     |                | 138   |
| 地図回回を休住する                     |                | 100   |
| 地図エにないこれる又也同報(レハ)             | 105 )          |       |
| 地図を切り皆える                      | •••••          | 475   |
| テャノイルモート設と                    | •••••          | . 175 |
| ナヤノイルを選ぶ                      |                |       |
|                               | ·····          |       |
| 駐車場、SA・PA情報(VICS情報            | ₫ <b>≺</b> — ′ | 7)    |
|                               | 97、            | 100   |
| チューナー設定                       |                | 98    |
| チューナーマーク                      |                | 28    |
| 昼夜切替                          |                | 161   |
| ディマー設定                        |                | 175   |
| テレビ画面に切り替える                   |                | 167   |
| 電波ビーコン                        |                | 96    |
| 到着予想時刻の計算方法を設定す               | 3              | 154   |
| 到着予想時刻表示                      |                | 28    |
| 登録ポイント2                       | 9、48           | 3、76  |
| 消去する                          |                |       |
| 情報を見る                         |                | 80    |
| 表示する                          |                | 76    |
| 編集する                          |                |       |
| ワンタッチ探索地点に登録す                 | する             | 78    |
| 登録ポイント情報画面                    |                | 81    |
| 登録ポイントで探す                     |                | 48    |
| 登録ポイントに近づくとサウンドで知ら            | 、サス            | 82    |
| 豆球ホーノーに近くてリノノーで加い             | 000.           | 150   |
| 「一クパック自用を設定する」                |                |       |
| 通りたい追給を選ぶ<br>初士明言法            | •••••          |       |
| 111111日回歴                     | <br>+-         |       |
| 1110日本・部中国同述での日戸余日<br>初末百フィップ | ⊴              |       |
| 御巾向くツノ                        | 23、            | 149   |
| 衣示9 る<br>- 約11                |                | 148   |
| 都市局マツノで採9                     |                |       |
| 都巾内局速                         |                | 148   |
| 取付チェック                        |                | 17    |
| 取付チェック画面                      |                | 16    |
| ドライビングバーチャルシティマ               | ップ             | 22    |
| ドライブスポットガイド                   | 29、            | 151   |
| 表示する                          |                | 150   |
| ドライブルートサーバー                   |                | 92    |
| 消去する                          |                | 92    |
| ドライブルートを登録する.                 |                | 92    |
| 利用する                          |                | 92    |

# な行

| ナビミュートを設定する | 158 |
|-------------|-----|
| 抜け道         | 28  |
| 表示する        | 150 |
| 抜け道探索       | 66  |
| ネット選局       | 99  |

1-1-2-

| は行              |        |  |
|-----------------|--------|--|
| ハードディスク2        | 0、146  |  |
| 使用状況を確認する       |        |  |
| ファイルを消去する       | 146    |  |
| ハイウェイサテライトマップ2  | 3、149  |  |
| 表示する            | 148    |  |
| ハイウェイスーパーライブビュー | 23     |  |
| 表示する            | 148    |  |
| 補助地図を表示する       | 148    |  |
| ハイウェイマップ2       | 3、149  |  |
| 表示する            | 148    |  |
| ハイウェイマップで探す     |        |  |
| 場所を登録する         | 76     |  |
| パルスリセット         | 18     |  |
| 光ビーコン           | 96     |  |
| ビープ音を設定する       | 158    |  |
| ひらがなを入力する       | 94     |  |
| フロントビュー交差点拡大図   | 26     |  |
| フロントワイドで表示する    | 148    |  |
| 分岐点の音声案内を設定する   | 154    |  |
| 別道路切替           | 72     |  |
| 別ルートを探索する       | 58     |  |
| ボイスコントロール       | 106    |  |
| ボイスワード          | 106    |  |
| ボイスワード一覧表       | 213    |  |
| ボイスワードヘルブ       | 110    |  |
| ポイント登録          | .32、76 |  |
| 方位マーク (地図の向き)   |        |  |
| 方回を選ぶ           |        |  |
|                 |        |  |
| 放送局リストから放送局を選ぶ  |        |  |
| 万面看板            |        |  |
| 表示する            | 154    |  |
| 伸助地凶            | 23     |  |

#### 

## や行

| 郵便番号で探す<br>コーザー設定 |     |
|-------------------|-----|
| ユーリー設定            |     |
| 探索·案内設定           |     |
| VICS設定            | 156 |
| システム設定            | 158 |
| ユーザー登録            | 162 |

#### ランドマークセレクト......30、151 リクエスト音声案内 ......75 料金案内......75 ルートからはずれたとき (オートリルート)....66 ルート情報......58 設定する.....154 ルート設定メモリー......88 消去する......88 登録する......88 名称を付ける......88 利用する......88 ルート探索について......62 ルートに戻る自動探索を設定する (オートリルート)......152 ルートを確認する (全ルート図)......58 レベルリセット.....18 レーン看板......27 表示する.....154

ら行

### わ行

| ワンタッチ検索で探す     | 50 |
|----------------|----|
| ワンタッチ探索でルートを作る | 78 |
| ワンタッチ探索に登録する   | 78 |